## Student WTE Instructions for Approving Time

Navigate to myUSI.

Enter your normal MyUSI login credentials – Username and Password. Click on the icon under Eagle Apps. Click on the Employee (New!) tab. You will land on the Employee Dashboard:

| SOUTHERN NDL                | ANA             |                                 |                      |           | ۵                       | <ol> <li>Ingrid E. Lindy</li> </ol> |
|-----------------------------|-----------------|---------------------------------|----------------------|-----------|-------------------------|-------------------------------------|
| Employee Dashboard          |                 |                                 |                      |           |                         |                                     |
| Employee Dashboar           | d               |                                 |                      |           |                         |                                     |
| -                           | Ingrid E. Lindy | Leave Balances as of 03/31/2023 |                      |           |                         |                                     |
|                             | My Profile      | Vacation in hours               | 261.25 Sick in hours | (1,738.1) | Parental Leave in hours | 0.00                                |
|                             |                 |                                 |                      |           | Full Leave              | Balance Information                 |
| Pay Information             |                 |                                 |                      | ~         | My Activities           |                                     |
| Latest Pay Stub: 01/31/2023 | All Pay Stubs   | Direct Deposit Information      | Deductions History   |           |                         | _                                   |
| Engline                     |                 |                                 |                      |           | Enter Time              | _                                   |
| Earnings                    |                 |                                 |                      | ^         | Approve Time            |                                     |
| Benefits                    |                 |                                 |                      | ^         | Salary Planner          |                                     |
| Taxes                       |                 |                                 |                      | ~         | Pay Stub Administrator  |                                     |
| the formation               |                 |                                 |                      |           | Benefits Administrator  |                                     |
| Job Summary                 |                 |                                 |                      | ^         | Employee Menu           |                                     |
| Employee Summary            |                 |                                 |                      | ^         |                         |                                     |

## Click on Approve time under My Activities

## Click on the Approvals Tab.

| SOUTHERN                                  | NDIANA"               |           |                                     |                               | \$              | Ingrid E. Lir    |
|-------------------------------------------|-----------------------|-----------|-------------------------------------|-------------------------------|-----------------|------------------|
| Employee Dashboard                        | • Time Entry Approval | 5         |                                     |                               |                 |                  |
| Approvals - Timeshee                      | et                    |           |                                     |                               | 🚊 Proxy Supe    | r User 🚺 Reports |
| Approvals 1                               | limesheet             |           |                                     |                               |                 |                  |
| Timesheet                                 | ✓ All Departments     | •         | 03/25/2023 - 04/07/2023 (2023 ST 8) | All Status except Not Started | ► Enter ID/Name |                  |
| Pending 1                                 |                       |           |                                     |                               |                 | *                |
| Employee Name                             |                       | ≎ ID      | Organization                        | Hours/Units                   | ¢               |                  |
| Becky Eckert<br>Student Worker, S03170-00 |                       | 000554331 | U-3170PC, Administrative Technolo   | gy Services 26.00 Hours       | (i)             | *                |

This view shows you the status of all timesheets under your approval umbrella. You can use the drop down lists to limit the time information you see. By entering an ID or name in the box to the right of the drop downs to search for a certain employee.

To view and/or approve a timesheet, click on the employee's name.

| # SC            | DUTHERN INDIA             | NA            |                      |                     |                                 |                      |               |                 |                 | <b>*                                    </b> | Ingrid E. Lindy |
|-----------------|---------------------------|---------------|----------------------|---------------------|---------------------------------|----------------------|---------------|-----------------|-----------------|----------------------------------------------|-----------------|
| Employee        | Dashboard • Time I        | Entry Appro   | ovals • <u>Stude</u> | nt Worker, SO       | <u>3170-00, U, 3170PC,</u>      | Administrative Techn | ology Service | es, Rate: \$7.5 | 00000 • Preview |                                              |                 |
| Timeshee        | t Detail Summary          |               |                      |                     |                                 |                      |               |                 |                 |                                              |                 |
| 000554331, E    | Becky Eckert              |               |                      |                     |                                 |                      |               |                 |                 |                                              | ā               |
| Student Wor     | ker, S03170-00, U, 3170P0 | , Administra  | tive Technology      | Services , Rate: \$ | 7.500000                        |                      |               |                 |                 |                                              | _               |
| Pay Period: (   | 03/25/2023 - 04/07/2023   | 26.00 Hours   | Pending Sul          | bmitted On 04/0     | 3/2023 <mark>, 04:</mark> 05 PM |                      |               |                 |                 |                                              |                 |
| Time Entry      | Detail                    |               |                      |                     |                                 |                      |               |                 |                 |                                              |                 |
| Date            | Earn Code                 |               |                      | Sł                  | nift Total                      |                      |               |                 |                 |                                              |                 |
| 03/28/2023      | 022, Studer               | nt Worker Pay |                      | 1                   | 5.00 Hours                      |                      |               |                 |                 |                                              |                 |
| 03/29/2023      | 022, Studer               | nt Worker Pay |                      | 1                   | 3.00 Hours                      |                      |               |                 |                 |                                              |                 |
| 03/30/2023      | 022, Studer               | nt Worker Pay |                      | 1                   | 5.00 Hours                      |                      |               |                 |                 |                                              |                 |
| 04/04/2023      | 022, Studer               | nt Worker Pay |                      | 1                   | 5.00 Hours                      |                      |               |                 |                 |                                              |                 |
| 04/05/2023      | 022, Studer               | nt Worker Pay |                      | 1                   | 3.00 Hours                      |                      |               |                 |                 |                                              |                 |
| 04/06/2023      | 022, Studer               | nt Worker Pay |                      | 1                   | 5.00 Hours                      |                      |               |                 |                 |                                              |                 |
| Time Inform     | nation                    |               |                      |                     |                                 |                      |               |                 |                 |                                              |                 |
| Date            | Earn Code                 | Shift         | Hours/Units          | Time In             | System In                       | Comment In           | Т             | ime Out         | System Out 0    | Comment Out                                  |                 |
| 03/28/2023      | 022, Student Worker Pay   | 1             | 3.00                 | 10:00 AM            |                                 |                      | 0             | 1:00 PM         |                 |                                              |                 |
| 03/28/2023      | 022, Student Worker Pay   | 1             | 2.00                 | 02:00 PM            |                                 |                      | 0             | 4:00 PM         |                 |                                              |                 |
| 03/29/2023      | 022, Student Worker Pay   | 1             | 3.00                 | 09:00 AM            |                                 |                      | 1             | 2:00 PM         |                 |                                              |                 |
| 03/30/2023      | 022, Student Worker Pay   | 1             | 3.00                 | 10:00 AM            |                                 |                      | 0             | 1:00 PM         |                 |                                              |                 |
| 03/30/2023      | 022, Student Worker Pay   | 1             | 2.00                 | 02:00 PM            |                                 |                      | 0             | 4:00 PM         |                 |                                              |                 |
| 04/04/2023      | 022, Student Worker Pay   | 3.            | 5.00                 | 10.00 AW            |                                 |                      | 0             | 1.00 PM         |                 |                                              |                 |
| 04/04/2023      | 022, Student Worker Pay   | 1             | 2.00                 | 02:00 PM            |                                 |                      | 0             | 4:00 PM         |                 |                                              | <b>^</b>        |
| 04/05/2023      | 022, Student Worker Pay   | 1             | 3.00                 | 09:00 AM            |                                 |                      | 1             | 2:00 PM         |                 |                                              |                 |
| 04/06/2023      | 022, Student Worker Pay   | 1             | 3.00                 | 10:00 AM            |                                 |                      | 0             | 1:00 PM         |                 |                                              |                 |
| 04/06/2023      | 022, Student Worker Pay   | 1             | 2.00                 | 02:00 PM            |                                 |                      | 0             | 4:00 PM         |                 |                                              |                 |
| Summary         |                           |               |                      |                     |                                 |                      |               |                 |                 |                                              |                 |
| Earn Code       | Shift                     | Week 1        | Week 2               | Week 3 To           | otal                            |                      |               |                 |                 |                                              |                 |
| 022, Student    | Worker Pay 1              |               | 13.00                | 13.00 26            | 5.00 Hours                      |                      |               |                 |                 |                                              |                 |
| Total Hours     |                           |               | 13.00                | 13.00               |                                 |                      |               |                 |                 |                                              |                 |
| Routing and     | d Status                  |               |                      |                     |                                 |                      |               |                 |                 |                                              |                 |
| Name            |                           | Actio         | n                    | Date & Time         |                                 |                      |               |                 |                 |                                              |                 |
| Becky Eckert    |                           | Origin        | nated                | 04/03/2023,         | 03:59 PM                        |                      |               |                 |                 |                                              |                 |
| Becky Eckert    |                           | Subm          | itted                | 04/03/2023,         | 04:05 PM                        |                      |               |                 |                 |                                              |                 |
| Lisa G. Wulff   |                           | Appro         | oved                 | 04/04/2023,         | 11:23 AM                        |                      |               |                 |                 |                                              |                 |
| Ingrid E. Lindy | ý                         | Pendi         | ng Approval          |                     |                                 |                      |               |                 |                 |                                              |                 |
| Comment (Op     | tional):                  |               |                      |                     |                                 |                      |               |                 |                 |                                              |                 |
| Add Comme       | nt                        |               |                      |                     |                                 |                      |               |                 |                 |                                              |                 |
|                 |                           |               |                      |                     |                                 |                      |               |                 |                 |                                              |                 |
|                 |                           |               |                      |                     |                                 |                      |               |                 |                 |                                              |                 |
| 2000 characters | remaining                 |               |                      |                     |                                 |                      |               |                 |                 |                                              |                 |
| Confident       | ial Comment               |               |                      |                     |                                 |                      |               |                 |                 |                                              |                 |
|                 |                           |               |                      |                     | Return                          | Details              |               | Return          | for correction  | Appr                                         | ove             |
|                 |                           |               |                      | L                   |                                 |                      | ]             |                 |                 | J                                            |                 |

This will display a preview of their timesheet. Review the workdays and the time in/out information. If it is correct, you can scroll to the bottom and click the approve button.

If you think corrections are needed, you can type a comment in the appropriate box and click the Return for Correction button. This will return the timesheet to the employee to review your comments and correct as needed.

Comment (Optional): Becky - I think you also worked 8-9 on 4/6. Please review and correct your timesheet and resubmit to me. When the student corrects the timesheet to your satisfaction and re-submits it, you will have to review and approve the corrected timesheet.

# FAQ

## Can I keep a copy of my students' timesheet?

Yes! After approving the e-timesheet, in the upper right-hand corner, you will see a printer icon. Click on it and a print dialog box will pop up for you to select a printer and print or save as a PDF document the current e-timesheets. HOWEVER, you will be able to see the previous 24 months of e-timesheets online thru myUSI.

#### What if my student forgets to submit an e-timesheet by the deadline?

It is your responsibility to ensure all students working for you complete a timesheet. In the very rare situation your student is unable to complete their e-timesheet, they will complete a paper timesheet and turn it in to you, their supervisor. You will approve the paper timesheet and send it to Payroll (FA166). Your student will be paid on the next pay cycle.

#### My student tells me their e-timesheet shows in incorrect rate for their assignment. What should I do?

Contact Payroll via email usi.payroll@usi.edu or 812-464-1988 for further instructions.

#### Help! My student doesn't see an e-timesheet for their assignment in my area.

Contact Human Resources via email at HumanRes@usi.edu or 812-464-1815.